# 如何查詢各學期相關科目之教學計畫表

#### 步驟 1. 請透過 IE 瀏覽器登入學務教務系統 (1)學校首頁→學務教務系統

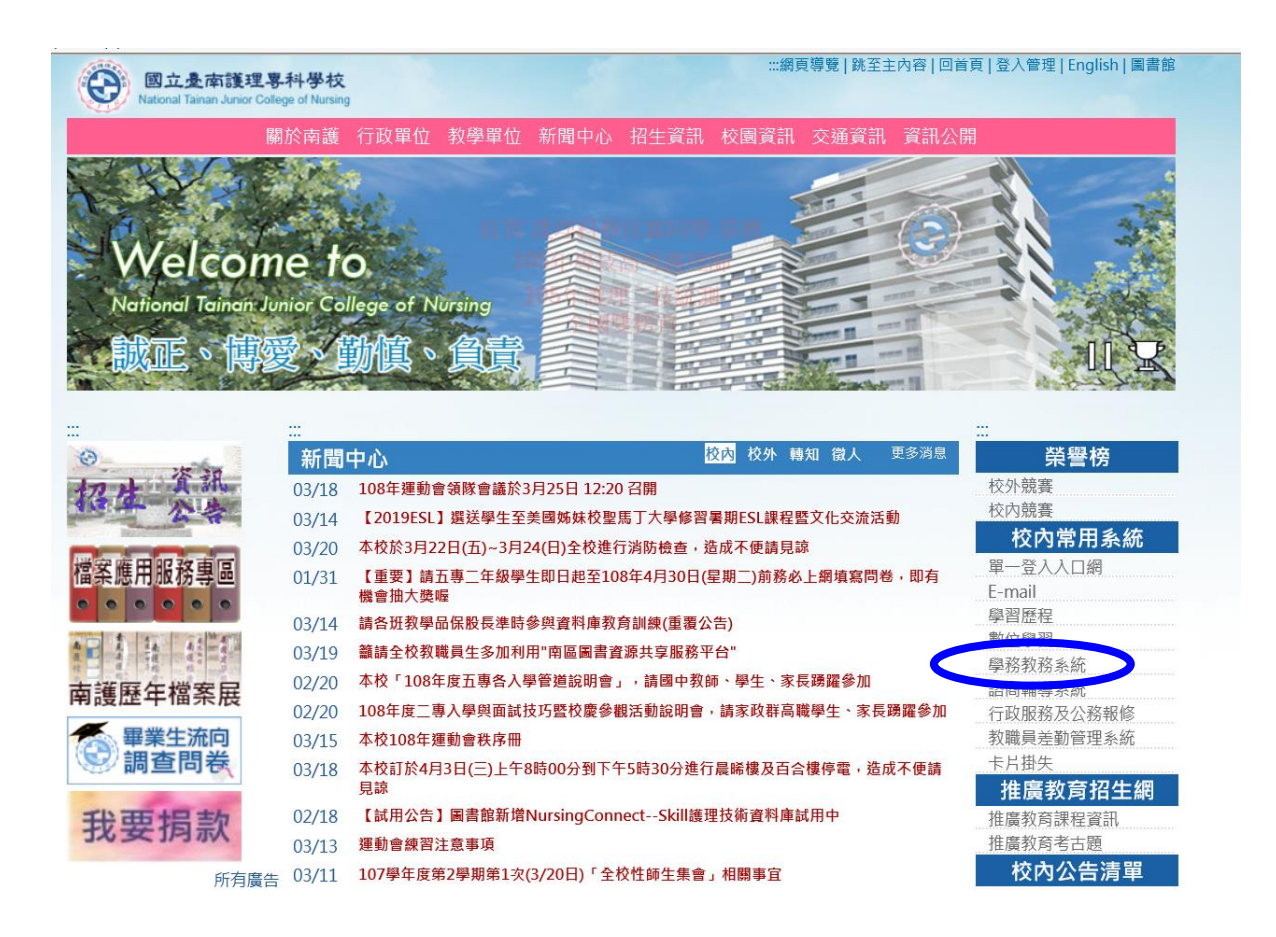

### 步驟 2. 請以訪客登入,帳號密碼皆為 GUEST (英文字母大寫)

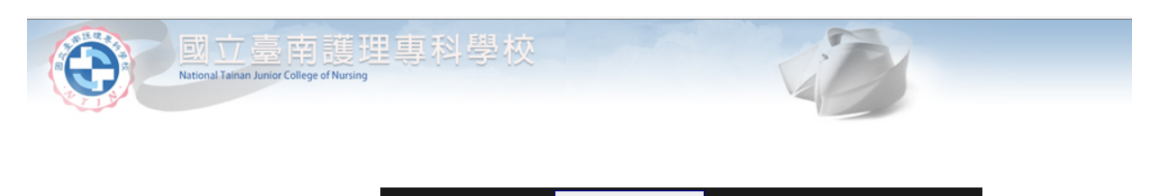

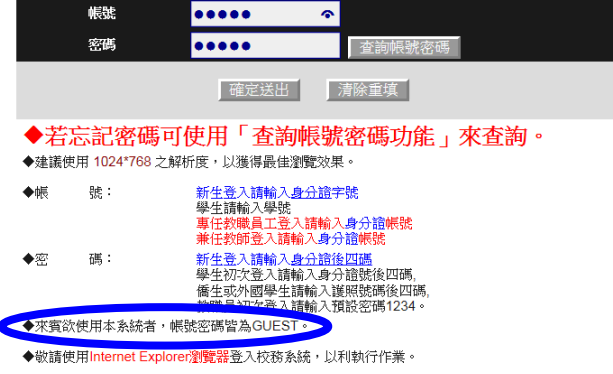

步驟 3. 進入畫面後,請點選左方功能列表:

- (1) 查詢/教務資訊查詢/科目與教師開課資料查詢
- (2) 主畫面可選擇學期、學制、科系、年級、科目、教師...等相關課程
- (3) 將欲查詢的條件篩選完成後,即可查詢

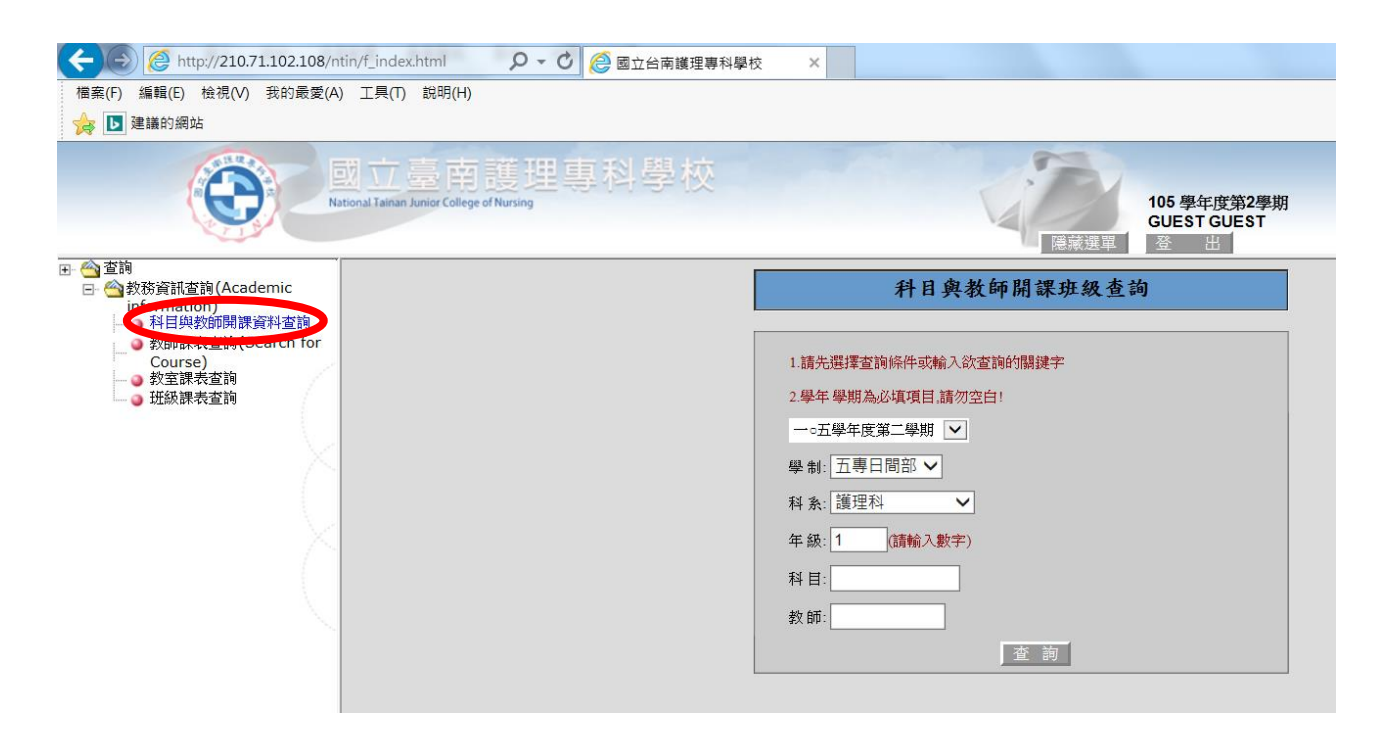

※以護理科三年級課程為例,查詢「內外科」相關科目之教學計畫表: 1.設定查詢條件:

(1)下拉式選單:105 學年度第2學期 (2)學制:五專日間部 (3)科系:護理科 (4)年级:3 (5)科目:内外科(可打簡稱) (6)教師:(可不輸入,擴大搜尋範圍) 2.按下「查詢」鍵,即可查詢 105 學年度第2學期 GUEST GUEST 隠藏選單 科目與教師開課班級查詢 1.請先選擇查詢條件或輸入欲查詢的關鍵字 2.學年學期為必填項目,請勿空白! 一○五學年度第二學期 ∨ 學制: 五專日間部 ∨ 科系: 護理科  $\overline{\phantom{a}}$ 年級: 3 (請輸入數字) 科目: 內外科 教師: 查詢

# **3.**顯示查詢後結果,「內外科」該學期相關課程皆顯示於表單中,右列「教學綱 要」選擇欲查詢的科目欄位,即可產生該課程之教學計畫表:

| al Tainan Junio | r College of Nur | sing           |          |      |       |        |         | 10<br>Gl<br>議選單   至 | IS 學年的<br>JEST G | t第2學期<br>UEST |           |      |      |    |
|-----------------|------------------|----------------|----------|------|-------|--------|---------|---------------------|------------------|---------------|-----------|------|------|----|
|                 |                  |                |          |      | 科     | 目與教    | 師開課:    | 班級查詢                |                  |               |           |      |      |    |
|                 | 105              | 學年度 2學期 所有學制 . | 所有科系 所有年 | F級 科 | 目:內外科 | ↓ 教師:∌ | i有老師(共2 | 22筆)                |                  |               |           |      |      |    |
| 班級              | 選課代號             | 科目             | 授課教師     | 學分數  | 開課別   | 必/選修   | 授課時數    | 目前修課人數              | 開課否              | 上課時間          | 上課教室      | 合班班級 | 教學綱要 | 備註 |
| 五護三1            | 0181             | 內外科護理學實驗(二)    |          | 1.0  | 學期    | 必修     | 2.0     | 53                  | 開課               | (四)7-8        | 內外科護理技能教室 |      | 物離姻重 |    |
| 五護三2            | 0197             | 內外科護理學實驗(二)    |          | 1.0  | 學期    | 必修     | 2.0     | 55                  | 開課               | (三)3-4        | 內外科護理技能教室 |      | 教學綱要 |    |
| 五護三4            | 0227             | 內外科護理學實驗(二)    |          | 1.0  | 學期    | 必修     | 2.0     | 47                  | 開課               | (五)3-4        | 內外科護理技能教室 |      | 教學綱要 |    |
| 五護三3            | 0211             | 內外科護理學實驗(二)    |          | 1.0  | 學期    | 必修     | 2.0     | 48                  | 開課               | (三)5-6        | 內外科護理技能教室 |      | 教學綱要 |    |
| 五護三 5           | 0242             | 內外科護理學實驗(二)    |          | 1.0  | 學期    | 必修     | 2.0     | 52                  | 開課               | (五)1-2        | 內外科護理技能教室 |      | 教學綱要 |    |
| 五護三1            | 0182             | 內外科護理學(二)      |          | 4.0  | 學期    | 必修     | 4.0     | 55                  | 開課               | (三)1-2(四)1-2  | 晨304      |      | 教學綱要 |    |
| 五護三2            | 0198             | 內外科護理學(二)      |          | 4.0  | 學期    | 必修     | 4.0     | 55                  | 開課               | (─)3-4(二)1-2  | F301      |      | 教學綱要 |    |
| 五護三4            | 0228             | 內外科護理學(二)      |          | 4.0  | 學期    | 必修     | 4.0     | 48                  | 開課               | (一)3-4(三)7-8  | F402      |      | 教學綱要 |    |
| 五護三3            | 0212             | 內外科護理學(二)      |          | 4.0  | 學期    | 必修     | 4.0     | 48                  | 開課               | (二)5-6(三)1-2  | F401      |      | 教學綱要 |    |
| 五護三5            | 0243             | 內外科護理學(二)      |          | 4.0  | 學期    | 必修     | 4.0     | 53                  | 開課               | (→)5-6(二)3-4  | F501      |      | 教學綱要 |    |
| 五護四1            | 0253             | 內外科護理學實習一      |          | 3.0  | 學期    | 必修     | 9.0     | 50                  | 開課               | (三)1-2        |           |      | 教學綱要 |    |
| 五護四2            | 0257             | 內外科護理學實習一      |          | 3.0  | 學期    | 必修     | 9.0     | 50                  | 開課               | (三)1-2        |           |      | 教學綱要 |    |
| 五護四3            | 0261             | 內外科護理學實習一      |          | 3.0  | 學期    | 必修     | 9.0     | 44                  | 開課               | (三)1-2        |           |      | 教學綱要 |    |
| 五護四4            | 0265             | 內外科護理學實習一      |          | 3.0  | 學期    | 必修     | 9.0     | 48                  | 開課               | (三)1-2        |           |      | 教學綱要 |    |
| 五護四5            | 0269             | 內外科護理學實習一      |          | 3.0  | 學期    | 必修     | 9.0     | 48                  | 開課               | (三)1-2        |           |      | 教學綱要 |    |
| 五護四6            | 0273             | 內外科護理學實習一      |          | 3.0  | 學期    | 必修     | 9.0     | 45                  | 開課               | (三)1-2        |           |      | 教學綱要 |    |
| 五護四1            | 0254             | 內外科護理學實習二      |          | 3.0  | 學期    | 必修     | 9.0     | 46                  | 開課               | (三)3-4        |           |      | 教學綱要 |    |
| 五護四2            | 0258             | 內外科護理學實習二      |          | 3.0  | 學期    | 必修     | 9.0     | 45                  | 開課               | (三)3-4        |           |      | 教學綱要 |    |
| 五護四3            | 0262             | 內外科護理學實習二      |          | 3.0  | 學期    | 必修     | 9.0     | 40                  | 開課               | (三)3-4        |           |      | 教學綱要 |    |
| 五護四4            | 0266             | 內外科護理學實習二      |          | 3.0  | 學期    | 必修     | 9.0     | 47                  | 開課               | (三)3-4        |           |      | 教學綱要 |    |
| 五護四5            | 0270             | 內外科護理學實習二      |          | 3.0  | 學期    | 必修     | 9.0     | 40                  | 開課               | (三)3-4        |           |      | 教學綱要 |    |
| 五護四6            | 0274             | 內外科護理學實習二      | ·        | 3.0  | 學期    | 必修     | 9.0     | 43                  | 開課               | (三)3-4        |           |      | 教學綱要 |    |

上一頁

# 4.所查詢課程之教學計畫表:

|                                                                                                    | 國立臺南護理專科學校<br>Goal Tatian Junior College of Nursing  | 100<br>日<br>陳蒙選軍 盔           | 5 學年度第2學期<br>EST GUEST<br>出           |                 |  |  |  |  |  |
|----------------------------------------------------------------------------------------------------|------------------------------------------------------|------------------------------|---------------------------------------|-----------------|--|--|--|--|--|
| <ul> <li>              ☆ 教が資訊室狗(Academic<br/>information)          </li> <li>             科目與教師開議資料查詢         </li> <li>             教師課表查詢(Search for<br/>Course)         </li> </ul> <li>             教室課表查詢         <ul> <li>             我選議表查詢         </li> </ul></li> | <u>列印</u><br>1                                       | 國立臺南護理專科學校<br>05學年度第2學期教學計畫者 | ŧ                                     | 英文版/Englis      |  |  |  |  |  |
|                                                                                                    | 學制/部別 : 五專/日間部                                       |                              |                                       | 列印日期 : 106/05/1 |  |  |  |  |  |
| $\sim$                                                                                                    | 科目名稱 : 內外科護理學實驗(二)                                   | 學分數:1                        | 學時數:2                                 | 授課總時數:36        |  |  |  |  |  |
|                                                                                                    | 開課班級:五護三2                                            | • •• •••                     |                                       |                 |  |  |  |  |  |
| X                                                                                                    | 授課教師:                                                |                              |                                       |                 |  |  |  |  |  |
|                                                                                                    |                                                      |                              |                                       |                 |  |  |  |  |  |
|                                                                                                    | 本學科藉由示範及指導學生練習內外科護理技術之操作<br>內容包括:結腸造獲口敷裹法與灌洗法、拐杖使用、穿 | 並能適當地將技術<br>2眼部給藥等七項。        | 應用於護理病人。教導之護理技術                       |                 |  |  |  |  |  |
|                                                                                                    |                                                      | 課程目標                         | n n n n n n n n n n n n n n n n n n n |                 |  |  |  |  |  |
|                                                                                                    | 內外科護理學實驗(二)科目目標:培育學生能                                |                              |                                       |                 |  |  |  |  |  |
| 2                                                                                                    | (一)應用基礎生物醫學原理於內外科護理技術。                               |                              |                                       |                 |  |  |  |  |  |
| (                                                                                                    | (二) 辨識臨床模擬情境,適時評估及提供合宜的護理指                           | 吉施 。                         |                                       |                 |  |  |  |  |  |
|                                                                                                    | (三) 正確執行內外科護理技術。                                     |                              |                                       |                 |  |  |  |  |  |
| $\searrow$                                                                                                    | (四)發揮批判性思考能力,以設計個別性護理措施。                             |                              |                                       |                 |  |  |  |  |  |
| $\sim$                                                                                                    | (五) 建立尊重個案及關懷生命的態度。                                  |                              |                                       |                 |  |  |  |  |  |
|                                                                                                    | 1                                                    |                              |                                       |                 |  |  |  |  |  |